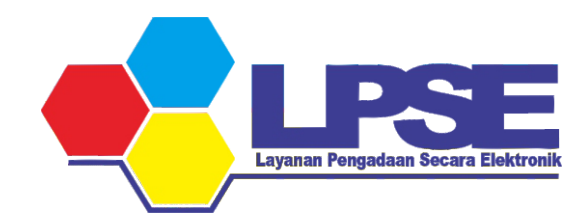

## PETUNJUK **PROSES PAKET**

**PENYEDIA E-KATALOG** 

**KABUPATEN BULUNGAN** 

2023

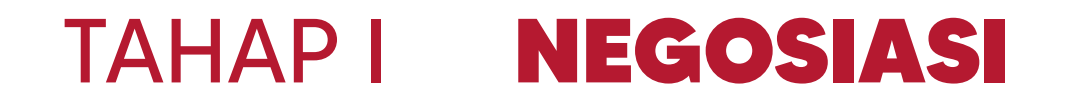

hal. 3

## TAHAP IIMENETAPKAN DISTRIBUTOR& PERSETUJUAN PENYEDIAhal. 12

#### TAHAP III **PENGIRIMAN**

hal. 25

# TAHAP I NEGOSIASI

#### Login ke aplikasi **e-Katalog**

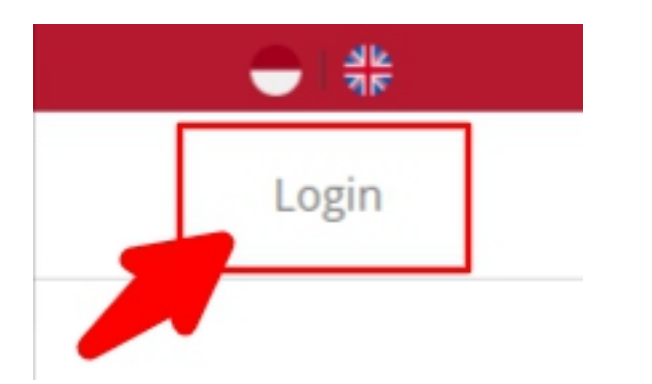

https://e-katalog.lkpp.go.id/

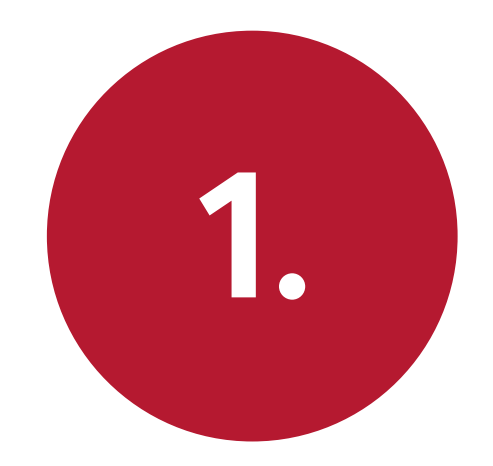

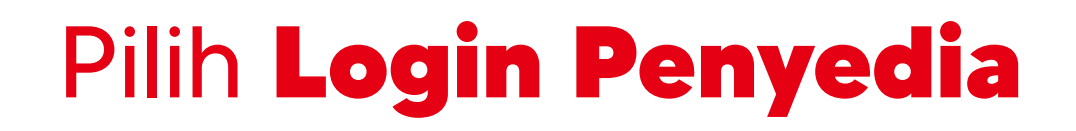

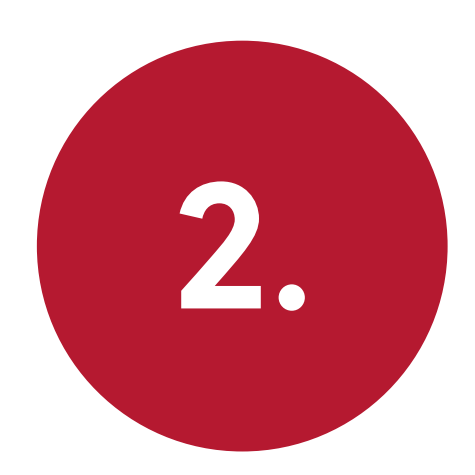

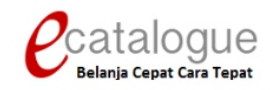

| ogin |
|------|
|      |

Belum punya akun sebagai Penyedia Katalog Elektronik?

Daftar disini

🔇 Kembali ke Beranda

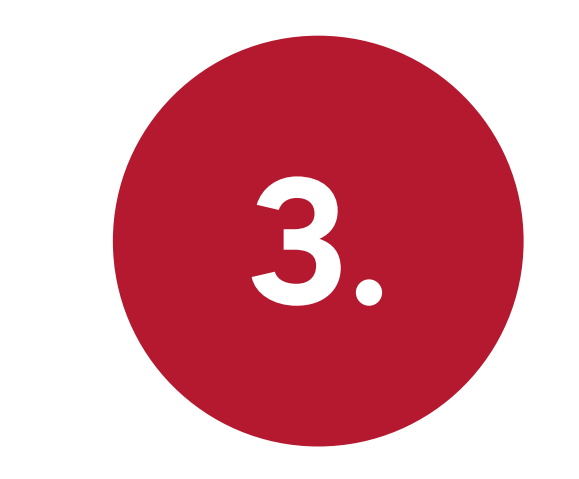

#### Pilih Paket > Paket Baru

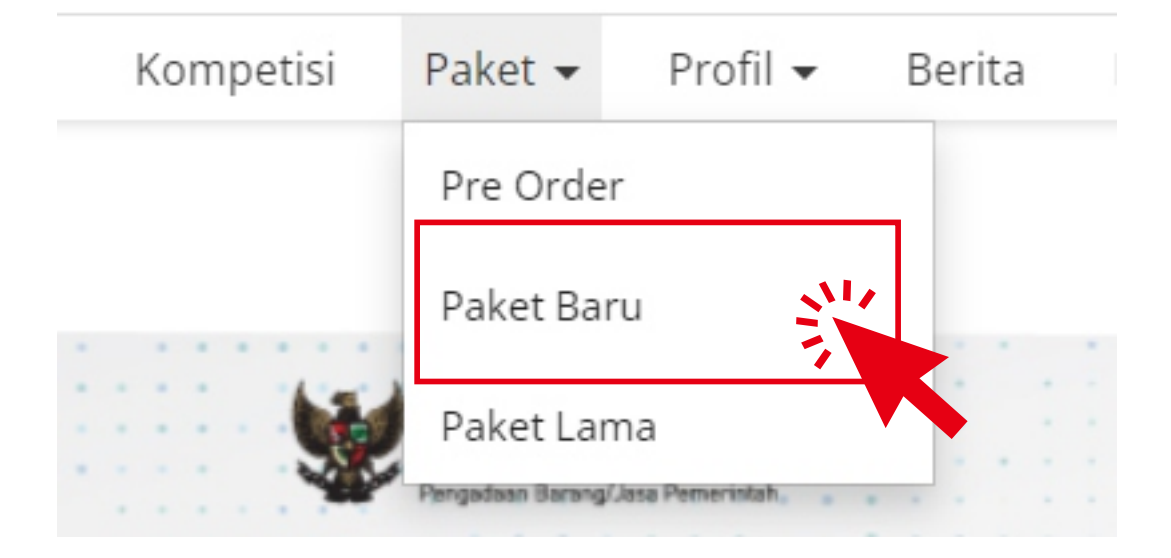

#### Status : Proses Negosiasi

#### Posisi Paket berada di PENYEDIA

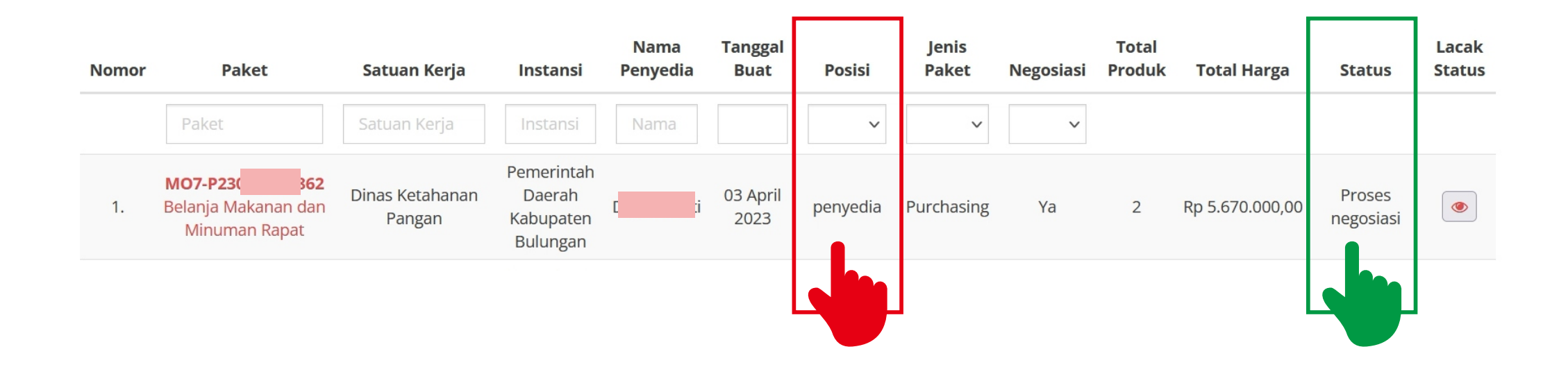

![](_page_7_Picture_0.jpeg)

#### Klik Nama Paket

![](_page_7_Figure_2.jpeg)

![](_page_8_Picture_0.jpeg)

#### Klik Proses Negosiasi

Beranda > Daftar Paket > Detail Paket

Batas waktu respon paket adalah selama 3 hari kerja. Jika batas waktu jatuh pada hari S

![](_page_8_Figure_4.jpeg)

### Cek Harga Negosiasi dan Tanggal Pengiriman

![](_page_9_Picture_1.jpeg)

![](_page_9_Figure_2.jpeg)

Jika TIDAK SEPAKAT dengan harga nego yang ditawarkan, ubah harga pada kolom Harga Negosiasi

![](_page_10_Picture_0.jpeg)

#### Klik Kirim Negosiasi

Beranda → Daftar Paket → Detail Paket → Negosiasi

![](_page_10_Picture_3.jpeg)

# TAHAP II

#### MENETAPKAN DISTRIBUTOR & PERSETUJUAN PENYEDIA

#### Login ke aplikasi **e-Katalog**

![](_page_12_Picture_1.jpeg)

https://e-katalog.lkpp.go.id/

![](_page_12_Picture_3.jpeg)

![](_page_13_Picture_0.jpeg)

![](_page_13_Picture_1.jpeg)

![](_page_13_Picture_2.jpeg)

| ogin |
|------|
|      |

Belum punya akun sebagai Penyedia Katalog Elektronik?

Daftar disini

🔇 Kembali ke Beranda

![](_page_14_Picture_0.jpeg)

#### Pilih Paket > Paket Baru

![](_page_14_Picture_2.jpeg)

#### Status : Persetujuan Penyedia

#### Posisi Paket berada di PENYEDIA

![](_page_15_Figure_2.jpeg)

![](_page_16_Picture_0.jpeg)

#### Klik Nama Paket

![](_page_16_Figure_2.jpeg)

![](_page_17_Picture_0.jpeg)

#### Klik Menetapkan Distributor

Beranda 🕨 Daftar Paket 🕨 Detail Paket

Batas waktu respon paket adalah selama 3 hari kerja. Jika batas waktu jatuh pada hari Sabtu/Minggu, maka batas waktu akan diundur menjadi

![](_page_17_Figure_4.jpeg)

![](_page_18_Picture_0.jpeg)

#### Klik **Centang** untuk memilih Distributor

![](_page_18_Figure_2.jpeg)

![](_page_19_Picture_0.jpeg)

#### **G** Kembali 🖹 Simpan Email No. Telp Nama Username Alamat JI. ✓ RC (74 @gmail.com 08 10 tanjung selor D ti Menampilkan 1 sampai 1 dari 1 data

#### Klik **Simpan**

#### Klik **OK**

Konfirmasi

Apakah anda yakin akan menetapkan distributor ?

Batal Ok

×

![](_page_20_Picture_5.jpeg)

![](_page_21_Picture_0.jpeg)

#### Klik **Proses Persetujuan Penyedia**

Beranda 🕨 Daftar Paket 🕨 Detail Paket

Batas waktu respon paket adalah selama 3 hari kerja. Jika batas waktu jatuh pada hari Sabtu/Minggu, maka batas waktu akan diundur menjadi

O Daftar Paket

aftar Produk

roses Negosiasi

Menetapkan Distributor

![](_page_21_Picture_8.jpeg)

#### Ketik **"Setuju**" pada kolom Catatan Form Persetujuan

![](_page_22_Picture_1.jpeg)

![](_page_22_Figure_2.jpeg)

![](_page_23_Picture_0.jpeg)

#### Klik tombol Setuju

![](_page_23_Figure_2.jpeg)

# TAHAP III PENGIRIMAN

#### Login ke aplikasi **e-Katalog**

![](_page_25_Picture_1.jpeg)

https://e-katalog.lkpp.go.id/

![](_page_25_Picture_3.jpeg)

![](_page_26_Picture_0.jpeg)

![](_page_26_Picture_1.jpeg)

![](_page_26_Picture_2.jpeg)

| ogin |
|------|
|      |

Belum punya akun sebagai Penyedia Katalog Elektronik?

Daftar disini

🔇 Kembali ke Beranda

![](_page_27_Picture_0.jpeg)

#### Pilih Paket > Paket Baru

![](_page_27_Picture_2.jpeg)

#### Status : Melakukan Pengiriman dan Penerimaan

![](_page_28_Picture_1.jpeg)

#### Posisi Paket berada di DISTRIBUTOR

![](_page_28_Figure_3.jpeg)

![](_page_29_Picture_0.jpeg)

#### Klik Nama Paket

| Nome | or Paket                                                         | Satuan Kerja           | Instansi                                      | Nama<br>Penyedia | Tanggal<br>Buat | Posisi      | Jenis Paket | Negosiasi | Total<br>Produk | Total Harga     | Status                                       |
|------|------------------------------------------------------------------|------------------------|-----------------------------------------------|------------------|-----------------|-------------|-------------|-----------|-----------------|-----------------|----------------------------------------------|
| 4.   | MO7-<br>5209925<br>Belanja<br>Makanan<br>dan<br>Minuman<br>Rapat | Dinas Ketahanan Pangan | Pemerintah<br>Daerah<br>Kabupaten<br>Bulungan | D                | 08 June<br>2023 | distributor | Purchasing  | Ya        | 2               | Rp 3.213.000,00 | Melakukan<br>pengiriman<br>dan<br>penerimaan |
|      |                                                                  |                        |                                               |                  |                 |             |             |           |                 |                 |                                              |

#### Klik **Riwayat Pengiriman** & Penerimaan

![](_page_30_Picture_1.jpeg)

![](_page_30_Figure_2.jpeg)

![](_page_31_Picture_0.jpeg)

#### Klik + Tambah Pengiriman

![](_page_31_Figure_2.jpeg)

#### Lengkapi

#### No. Dokumen, Tanggal Dokumen, Lampiran, & Ongkos Kirim

![](_page_32_Picture_2.jpeg)

No. Dokumen (LKPP) Document number (LKPP) will be generated automatically by our system. No. Dokumen\* Tanggal Dokumen\* Choose file Lampiran Nama File **Ongkos Kirim\*** Catatan

#### Klik tombol Berikutnya

![](_page_33_Picture_1.jpeg)

![](_page_33_Picture_2.jpeg)

![](_page_34_Picture_0.jpeg)

#### Klik + Tambah Produk

![](_page_34_Picture_2.jpeg)

![](_page_35_Picture_0.jpeg)

#### Klik + untuk menambahkan produk

|                |                            | Car                                                                       |
|----------------|----------------------------|---------------------------------------------------------------------------|
| Jumlah Pesanan | No. Produk                 | Catatan                                                                   |
| 51             | 2399912999-MO7-0 3         | •                                                                         |
| 51             | 2349002999-MO7-0 3         | +                                                                         |
|                | Jumlah Pesanan<br>51<br>51 | Jumlah Pesanan No. Produk   51 2399912999-M07-C 3   51 2349002999-M07-C 3 |

Tutup

![](_page_36_Picture_0.jpeg)

#### Klik Simpan

+ Tambah Produk

|            | Produk                                              | Catatan Pemesanan | Unit Pengukuran | Jumlah Pesanan | Pengiriman | Catatan Pengiriman |      |
|------------|-----------------------------------------------------|-------------------|-----------------|----------------|------------|--------------------|------|
|            | 2399912999-MO7-0 <b>8</b><br>Nasi Box -             |                   | Kotak           | 51             | 51         |                    | ٥    |
|            | 2349002999-MO7-0 <mark>3</mark> 3<br>Snack Box 02 - |                   | Box             | 51             | 51         |                    |      |
| Sebelumnya |                                                     |                   |                 |                |            | Sin                | npan |

![](_page_37_Picture_0.jpeg)

KABUPATEN BULUNGAN